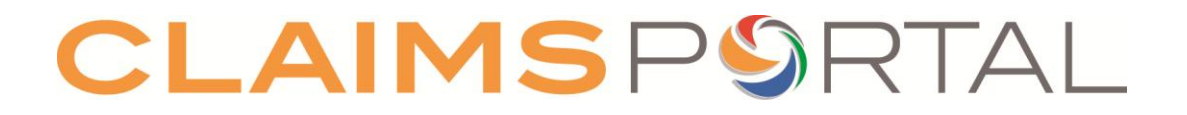

## **RTA Web User Release 3 Notes**

## **Project Name: Release 3**

| Version No.  | 1.0 Issue  |
|--------------|------------|
| Release Date | 22/05/2013 |

Uncontrolled copy if printed/ photocopied (unless specified otherwise)

| Release 3 – Web User Release Notes | Version: 1.0     |
|------------------------------------|------------------|
|                                    | Date: 22/05/2013 |

## Version History

| Release Date | Version | Description |
|--------------|---------|-------------|
| 22/05/2013   | 1.0     | Issued      |

## **Table of Contents**

| 1.                                            | INTRODUCTION                                                                                                    |
|-----------------------------------------------|----------------------------------------------------------------------------------------------------|
| 1.1<br>1.2<br>1.3                             | OVERVIEW4SUMMARY OF CHANGES INCLUDED IN RELEASE 35HOW TO USE THIS DOCUMENT5                                                                                     |
| 2.                                            | LOOK & FEEL (CR & COMP)                                                                                                    |
| 2.1<br>2.2                                    | Log in screen                                                                                                    |
| 3.                                            | ADMINISTRATION OF PROFILES (CR & COMP)                                                                                                    |
| 3.1<br>3.2<br>3.3<br>3.4                      | OVERVIEW       7         CLAIMANT REPRESENTATIVE PROFILES (CR)       8         COMPENSATOR PROFILES (COMP)       8         ALLOCATE TO USER       9             |
| 4.                                            | ADMINISTRATION CONSOLE (CR & COMP)10                                                                                                    |
| 4.1                                           | MY ORGANISATION                                                                                                    |
| 5.                                            | COSMETIC CHANGES (CR & COMP)11                                                                                                    |
| 5.1<br>5.2<br>5.3<br>5.4                      | PRINTABLE DOCUMENTS11FIRM OR COMPANY12STATEMENT OF TRUTH12EXIT REASON CODE12                                                                                    |
| 6.                                            | ATTACHMENTS (CR & COMP)12                                                                                                    |
| 6.1                                           | SIZE OF ATTACHMENTS                                                                                                    |
| 7.                                            | CLAIM NOTIFICATION FORM (CR)                                                                                                    |
| 7.1<br>7.2<br>7.3<br>7.4<br>7.5<br>7.6<br>7.7 | VALUE OF CLAIM13SEARCH INSURER13REFERRAL SOURCE13SECTION D - VEHICLE DAMAGE13SECTION L - FUNDING14SECTION M - OTHER RELEVANT INFORMATION14PRINTABLE DOCUMENTS15 |
| 8.                                            | INSURER RESPONSE (COMP)                                                                                                    |
| 8.1<br>8.2                                    | SECTION A - LIABILITY                                                                                                    |
| 9.                                            | STAGE 1 COSTS (CR & COMP)16                                                                                                    |
| 9.1<br>9.2<br>9.3                             | OVERVIEW16LIABILITY ADMITTED17NOTIFICATIONS17                                                                                                    |

| Not Protectively marked ©Claims Portal Ltd, 2013 Page 2 of 3 | cectively marked | 2013 Page 2 of 32 |
|--------------------------------------------------------------|------------------|-------------------|
|--------------------------------------------------------------|------------------|-------------------|

| Release 3 – Web User Release Notes                                                                                                    | Version: 1.0                                                          |  |
|----------------------------------------------------------------------------------------------------|-----------------------------------------------------------------------|--|
|                                                                                                    | Date: 22/05/2013                                                      |  |
| <ul> <li>9.4 Stage 1 costs message to CR</li> <li>9.5 New Exit reason code</li> <li>9.6 Stage 2 Settlement Pack confirmation</li> </ul>                                                                                                    |                                                                       |  |
| 10. LOSS TYPES (CR & COMP)                                                                                                    | 19                                                                    |  |
| <ul> <li>10.1 GENERAL DAMAGES</li> <li>10.2 NEW LOSS TYPES</li> <li>10.3 PRINTABLE DOCUMENTS</li> </ul>                                                                                                    |                                                                       |  |
| 11. INTERIM SETTLEMENT PACK (CR & COMP)                                                                                                    | 20                                                                    |  |
| <ul> <li>11.1 OVERVIEW</li> <li>11.2 CLAIMANT REQUEST FOR INTERIM PAYMENT NUMBER</li> <li>11.3 VALIDATION OF VALUE OF INTERIM SETTLEMENT PACKS</li> <li>11.4 MULTIPLE INTERIM SETTLEMENT PACKS</li> <li>11.5 REJECTED INTERIM SETTLEMENT PACKS</li> <li>11.6 INTERIM SETTLEMENT PACK TIME LIMITS</li> <li>11.7 INTERIM SETTLEMENT PACK TIMEOUT – ENHANCED FUNCTIONALIT</li> <li>11.8 INTERIM SETTLEMENT PACK – PARTIAL PAYMENT NOT ACCEPTED .</li> <li>11.9 MULTIPLE INTERIM PAYMENTS – IMPACT ON STAGE 2 SETTLEMENT</li> </ul> | 20<br>20<br>21<br>22<br>23<br>23<br>23<br>23<br>23<br>24<br>7 PACK 24 |  |
| 12. STAGE 2 SETTLEMENT PACK (CR & COMP)                                                                                                    | 24                                                                    |  |
| 12.1INTEREST FIELDS12.2CALCULATIONS                                                                                                    |                                                                       |  |
| 13. COURT PROCEEDINGS PACK (CR & COMP)                                                                                                    | 26                                                                    |  |
| <ul> <li>13.1 EDITABLE FIELDS - CR</li> <li>13.2 EDITABLE FIELDS - COMP</li> <li>13.3 PRINTABLE DOCUMENT</li> </ul>                                                                                                    |                                                                       |  |
| APPENDIX A – ALLOCATE TO USER                                                                                                    |                                                                       |  |

| Not Protectively marked | ©Claims Portal Ltd, 2013 | Page 3 of 32 |
|-------------------------|--------------------------|--------------|
|-------------------------|--------------------------|--------------|

| Release 3 – Web User Release Notes | Version: 1.0     |
|------------------------------------|------------------|
|                                    | Date: 22/05/2013 |

### 1. Introduction

#### 1.1 Overview

This document provides an overview of the key changes that existing Web Users of the Claims Portal (the Portal) will see following the go-live date of Release 3  $(31^{st}$  July 2013).

This document describes the changes affecting existing RTA Web Users. It does not describe the new EL/PL process.

Release 3 includes the following changes:

- To allow for the Vertical expansion of RTA claims up to £25,000
- To allow for the Horizontal expansion by introducing a new process for EL/PL claims up to £25,000
- Some minor changes to remove the need for workarounds

Users should familiarise themselves with the changes prior to the Go Live date using their training accounts.

Changes described in this document only apply to claims created on or after Release 3 go live date of 31<sup>st</sup> July 2013.

Please note:

- The version of the Portal released in April 2010 is referred to as Release 0.
- The version of the Portal released in March 2011 is referred to as Release 1.
- The version of the Portal released in September 2012 is referred to as Release 2.

| Not Protectively marked | ©Claims Portal Ltd, 2013 | Page 4 of 32 |
|-------------------------|--------------------------|--------------|
| -                       |                          | _            |

| Release 3 – Web User Release Notes | Version: 1.0     |
|------------------------------------|------------------|
|                                    | Date: 22/05/2013 |

#### **1.2** Summary of changes included in Release 3

A summary of the changes included in Release 3 can be found below.

- 1. Stage 1 costs:
  - a. To move the time for paying Stage 1 costs from Liability decision to Stage 2 Settlement pack
- 2. Interim Settlement Packs:
  - a. Allow multiple Interim Settlement Packs (ISP)
  - b. Amended validation of initial ISPs, so that General damages (PSLA) no longer is mandatory
  - c. Amended behaviour relating to timed out ISPs
- 3. Loss types:
  - a. General Damages replaced by new loss types, including PSLA
- 4. Changes to CNF entry and printable document to align with new MoJ forms and new protocol
- 5. Changes to Interim Settlement Packs, Stage 2 Settlement Packs and Court Proceedings Packs entry and printable documents to align with new MoJ forms and new protocol
- 6. Changes to Court Proceedings Pack entry to allow for values to be edited and therefore remove the need for work-around
- 7. New user profiles to restrict access by claim type
- 8. A new function for Administrators to view their own organisation's structure

#### **1.3** How to use this Document

This document provides an overview of the key changes introduced by Release 3. It is recommended that you take time to carry out a full review of the changes from both the Claimant Representative and Compensator view.

This will provide you with a better understanding of how the changes impact the way the Portal works.

However, if you wish to focus on the changes relevant to your part of the workflow, each section contains the initials **CR** (Claimant Representative) and/or **COMP** (Compensator). This indicates which user the section/subsection is most relevant to.

## 2. Look & Feel (CR & COMP)

#### 2.1 Log in screen

The Portal has been updated to reflect the rebranding to Claims Portal:

# **CLAIMS**P**\$**RTAL

| Not Protectively marked               | ©Claims Portal Ltd, 2013 | Page 5 of 32 |
|---------------------------------------|--------------------------|--------------|
| ··· ··· · · · · · · · · · · · · · · · |                          |              |

| Release 3 – Web User Release Notes | Version: 1.0     |
|------------------------------------|------------------|
|                                    | Date: 22/05/2013 |

The Section in the Login box has been renamed from **Rapid Claim Settlement** to **Claims Portal** as shown below:

|           | Login |
|-----------|-------|
| User:     |       |
| Password: |       |
| Section:  |       |

#### 2.2 The 'Dashboard'

The 'Dashboard' has been updated to allow for EL/PL. This also affects RTA users in a small way:

• The button for creating new claims available to the Claimant Representative is renamed from **Personal Injury Process** to **RTA Process**:

| RTA Process<br>(version 14.2) | >> New |
|-------------------------------|--------|
| · ·                           |        |

• The Worklist Summary has been renamed from **Personal Injury Process** to **RTA Process**. The list is expandable as shown below:

| Worklist Summary                                      |  |  |
|-------------------------------------------------------|--|--|
| <u>RTA Process</u> (38)                               |  |  |
|                                                       |  |  |
| Worklist Summary                                      |  |  |
| RTA Process (38)                                      |  |  |
| Claim Submitted (11)                                  |  |  |
| Court Proceedings Pack Form Response (11)             |  |  |
| Decision For Partial Interim Payment (1)              |  |  |
| Exit Process (2)                                      |  |  |
| Interim Payment decision (2)                          |  |  |
| Stage 2 Settlement Pack Additional Damages decision   |  |  |
| (1)<br>Stage 2 Settlement Pack All Damages Agreed (2) |  |  |
| Stage 2 Settlement Pack Counter Offer (Compensator)   |  |  |
| (1)                                                   |  |  |
| Stage 2 Settlement Pack decision (2)                  |  |  |
| Stage 2 Settlement Pack No Damages Agreed (1)         |  |  |
| Stage 2 Settlement Pack not agreed (2)                |  |  |

| Not Protectively marked | ©Claims Portal Ltd, 2013 | Page 6 of 32 |
|-------------------------|--------------------------|--------------|
|-------------------------|--------------------------|--------------|

| Release 3 – Web User Release Notes | Version: 1.0     |  |
|------------------------------------|------------------|--|
|                                    | Date: 22/05/2013 |  |

• A new icon is displayed in My Worklist and in the Search screens; a column for EL/PL Claim type is displayed – for RTA claims this will always be empty:

| My Worklist [ <u>View</u> | All]          |                   |                     |         |                  |                       |                      |                        |  |
|---------------------------|---------------|-------------------|---------------------|---------|------------------|-----------------------|----------------------|------------------------|--|
| Activities you are curr   | ently wor     | king on           |                     |         |                  |                       |                      |                        |  |
| No Business Process is av | ailable yet   |                   |                     |         |                  |                       |                      |                        |  |
| Other Activities on you   | ur Worklis    | st                |                     |         |                  |                       |                      |                        |  |
| Application ID            | Claim<br>Type | CR Ref.<br>number | Comp Ref.<br>number | Version | Claimant<br>name | Application<br>Status | Allocated CR<br>user | Allocated COMP<br>user |  |
| 000000000005650           | 3             | test              |                     | 14.1    | test, test       | Claim Submitted       |                      |                        |  |
| 0000000000005410          | 3             | test              |                     | 13.7    | test, test       | Claim Submitted       |                      |                        |  |
| En 000000000005404        | 2             | tast              |                     | 12.7    | tast tast        | Claim Submitted       |                      |                        |  |

 The drop-down menu for the Business process filter on the Search screen has been renamed from **Personal Injury Process** to **RTA Process**:

| Search Applications Colors Archived Colors Colors C |                             |                                                                                                    |                                                                                                    |
|----------------------------------------------------------------------------------------------------|-----------------------------|----------------------------------------------------------------------------------------------------|----------------------------------------------------------------------------------------------------|
| Application ID Hain Application ID User Organization Display 10 applications per page Order by Start Date                                                                                                    | Maakaap<br>Maakaap<br>Mdaar | All Dusiness Process<br>All Dusiness Processes<br>EUPs, Process<br>RTA Process<br>Current Adivity<br>Process Statuses<br>All Process Statuses | Application Start Date (dd/MM/yyyy)<br>From 22/04/2013 to 21/04/2013 to<br>Additional Fifters<br>Select a Business Process to get additional search oriteria<br>Select a Business Process to get additional search oriteria |

• A Help link has been added to the toolbar as shown below. This opens a new window with the Claims Portal website where you can view the user guides or use the Search function.

Hy Worklist / Create New Application

## 3. Administration of Profiles (CR & COMP)

#### 3.1 Overview

With Release 3, organisations can add claim types for processing personal injury claims in Employers' Liability and Public Liability (EL/PL) as well as RTA claims.

Existing users of the Claims Portal automatically have RTA claims type added to their account.

In order for organisations to control access for their users to RTA and EL/PL, the profiles have changed for both CRs and COMP. For organisations that continue to process RTA claims only, this change still has an impact.

Administrators' roles do not change.

It is important that Administrators familiarise themselves with the new profiles using the Administrators User guide on the Claims Portal website.

| Not Protectively marked | ©Claims Portal Ltd, 2013 | Page 7 of 32 |
|-------------------------|--------------------------|--------------|
|                         |                          |              |

| Release 3 – Web User Release Notes | Version: 1.0     |  |
|------------------------------------|------------------|--|
|                                    | Date: 22/05/2013 |  |

A brief overview of the changes to the profiles can be found in the following two sections.

#### 3.2 Claimant Representative profiles (CR)

In Release 2, the following two profiles were available to CR:

- CR Claim Handler
- CR Team Leader

In Release 3, the following profiles have been created:

- CR RTA Claim Handler
- CR RTA Team Leader
- CR EL/PL Claim Handler
- CR EL/PL Team Leader

These new profiles still have the same functionality as the existing profiles, with the exception that access is restricted to RTA claims or EL/PL only.

If an organisation is enabled for both RTA and EL/PL, a CR Claim Handler will be able to create and process both RTA and EL/PL claims. A CR RTA Claim Handler will only be able to create and process RTA claims, and a CR EL/PL Claim will only be able to create and process EL/PL claims.

During implementation of Release 3, existing CR profiles will be 'converted' to the corresponding new RTA profile (eg. CR Claim Handler to CR RTA Claim Handler).

#### 3.3 Compensator profiles (COMP)

In Release 2, the following five profiles were available to a COMP organisation:

- COMP Claim Handler
- COMP Claim Handler Team Leader
- COMP Branch Claim Handler
- COMP Claim Dispatcher
- COMP Branch Claim Dispatcher

In Release 3, the following profiles have been created:

- COMP RTA Claim Handler
- COMP RTA Claim Handler Team Leader
- COMP RTA Branch Claim Handler
- COMP RTA Claim Dispatcher
- COMP RTA Branch Claim Dispatcher
- COMP EL/PL Claim Handler
- COMP EL/PL Claim Handler Team Leader

| Not Protectively marked | ©Claims Portal Ltd, 2013 | Page 8 of 32 |
|-------------------------|--------------------------|--------------|
|-------------------------|--------------------------|--------------|

| Release 3 – Web User Release Notes | Version: 1.0     |
|------------------------------------|------------------|
|                                    | Date: 22/05/2013 |

- COMP EL/PL Branch Claim Handler
- COMP EL/PL Claim Dispatcher
- COMP EL/PL Branch Claim Dispatcher

These new profiles still have the same functionality as the existing profiles, with the exception that access is restricted to RTA claims or EL/PL only.

If an organisation is enabled for both RTA and EL/PL, a COMP Claim Handler/Dispatcher will be able to process both RTA and EL/PL claims. A COMP RTA Claim Handler/Dispatcher will only be able to process RTA claims, and a COMP EL/PL Claim Handler/Dispatcher will only be able to process EL/PL claims.

During implementation of Release 3, existing COMP profiles will be 'converted' to the corresponding new RTA profile (eg. COMP Claim Dispatcher to COMP RTA Claim Dispatcher).

#### 3.4 Allocate to User

The introduction of the new RTA profiles and the automatic conversion of existing profiles do have an effect on the function available to Team Leaders to allocate claims to a specific user.

When using the **Allocate to User** function, the Team Leader is presented with a list of profiles. When selecting a profile, a list of all the users in the organisation with that profile, who can work on the claim, is displayed.

For profiles such as CR Claim Handler and CR Team Leader, there are no restrictions based on branch or the status of the claim. However, for COMP, profiles such as COMP Branch Claim Handler will only include users in the same branch as the claim. Dispatcher profiles will only be included if the claim has not yet been accepted.

The important note is that when allocating claims created prior to Release 3, the list of profiles will be the pre-release 3 profiles. When allocating claims created in Release 3, the list of profiles will be release 3 profiles. Please see the example below:

User: A Handler Current profile: CR Claim Handler Converted to: CR RTA Claim Handler

When a Team Leader allocates a Release 2 claim, "A Handler" will appear in the list of CR Claim Handler.

When a Team Leader allocates a release 3 claim, "A Handler" will appear in the list of CR RTA Claim Handler.

For full details of how the users appear in the Allocate to User function, see Appendix A.

| Not Protectively marked | ©Claims Portal Ltd, 2013 | Page 9 of 32 |
|-------------------------|--------------------------|--------------|
|-------------------------|--------------------------|--------------|

| Release 3 – Web User Release Notes | Version: 1.0     |
|------------------------------------|------------------|
|                                    | Date: 22/05/2013 |

## 4. Administration console (CR & COMP)

#### 4.1 My organisation

To enable Administrators to view the structure of their own organisation, a new option has been added to the Administration console:

| Home | User | My Settings | My Organisation | Exit |
|------|------|-------------|-----------------|------|
|      |      |             |                 |      |

| Click on My Organisation, | and the following | screen will be | displayed: |
|---------------------------|-------------------|----------------|------------|
|                           |                   |                |            |

| Organisatio | in detail |              |            |                |         |
|-------------|-----------|--------------|------------|----------------|---------|
| Organisat   | tion ID   | MIB_         | CM         |                |         |
| Organisat   | tion Name | MIB T        | est Insure | r              |         |
| Organisat   | tion type | CM           |            |                |         |
| Compens     | ator type | I            |            |                |         |
| House na    | me        | MIB h        | ouse       |                |         |
| House nu    | mber      | 1            |            |                |         |
| Street 1    |           | MIB s        | treet1     |                |         |
| Street 2    |           |              |            |                |         |
| District    |           | MIB d        | listrict   |                |         |
| City        |           | MIB c        | ity        |                |         |
| County      |           | MIB c        | ounty      |                |         |
| Country     |           | United       | d Kingdom  |                |         |
| Postcode    |           | PC O         | DE         |                |         |
| Telephon    | e number  |              |            |                |         |
| Fax numb    | ber       |              |            |                |         |
| Email add   | fress     |              |            |                |         |
| Enabled     |           | 1            |            |                |         |
| RTA Enab    | led       | 1            |            |                |         |
| EL/PL Ena   | abled     | $\checkmark$ |            |                |         |
|             |           |              |            |                |         |
| Branch ID   | Branch I  | Name         | Address    | Branch Type    | Enabled |
| 001         | Branch 1  |              |            | Central Point  | J       |
| 002         | Branch 2  |              |            | Handling Point | 1       |

The information includes details of the claim types your organisation is registered for, and the branch structure.

For Compensators, it is important to note that the branch defined as the Central Point, is the branch into which new claims will be received.

| Not Protectively marked | ©Claims Portal Ltd, 2013 | Page 10 of 32 |
|-------------------------|--------------------------|---------------|
|                         |                          |               |

## 5. <u>Cosmetic changes</u> (CR & COMP)

#### 5.1 Printable documents

All printable documents have been updated to reflect the latest version of the forms, which includes some minor cosmetic changes.

The headings on all documents have been amended to reflect new protocol:

## Claim notification form (RTA 1)

Low value personal injury claims in road traffic accidents (£1,000 - £25,000)

#### Defendant only Claim notification form (RTA 2)

Low value personal injury claims in road traffic accidents (£1,000 - £25,000)

## Claim notification form (RTA 1)

Low value personal injury claims in road traffic accidents (£1,000 - £25,000)

Interim Settlement Pack and Response to Interim Settlement Pack (RTA 4) Low value personal injury claims in road traffic accidents (£1,000 - £25,000)

Stage 2 Settlement Pack and Response to Settlement Pack (RTA 5) Low value personal injury claims in road traffic accidents (£1,000 - £25,000)

**Court Proceeding Pack (Part A)** (RTA 6) Low value personal injury claims in road traffic accidents (£1,000 - £25,000)

**Court Proceeding Pack (Part B)** (RTA 7) Low value personal injury claims in road traffic accidents (£1,000 - £25,000)

| Not Protectively marked ©Claims Portal Ltd, 2013 Page 11 of |
|-------------------------------------------------------------|
|-------------------------------------------------------------|

| Release 3 – Web User Release Notes | Version: 1.0     |
|------------------------------------|------------------|
|                                    | Date: 22/05/2013 |

#### 5.2 Firm or Company

Where previously the word **Company** has been used, it has been replaced with the words **Firm or Company**.

#### 5.3 Statement of truth

The statement of truth has been amended throughout the portal to read as follows:

*I am the Claimant's legal representative. The claimant believes that the facts stated in this claim form are true. I have written authority from the Claimant to sign this statement* 

| н | Section N - Statement of truth                                                 |                                                                                                    |  |
|---|--------------------------------------------------------------------------------|----------------------------------------------------------------------------------------------------|--|
|   | Signatory Type                                                                 | I am the Claimant's legal representative. The claimant believes that the facts stated in this claim form are true. I have written authority from the Claimant to sign this statement I am the Claimant. I believe that the facts stated in this claim form are true |  |
| I | I have retained a signed copy of this form<br>including the statement of truth | •                                                                                                    |  |

This affects all printable documents and the various web screens that display the statement of truth.

#### 5.4 Exit reason code

The Exit reason code 'Value of claim above  $\pm 10,000$ ' has changed to 'Value of claim exceeds the upper limit':

| Value of claim below £1,000<br>Value of claim exceeds the upper limit<br>Claim is too complex for process |
|----------------------------------------------------------------------------------------------------|
| Withdrawal of claim<br>Duplicated claim<br>Withdrawal of offer<br>Interim payment for child claimant      |
|                                                                                                    |

### 6. Attachments (CR & COMP)

#### 6.1 Size of attachments

The total size of attachments allowed on a claim has been increased to 20MB. The size of an individual attachment remains at 4MB.

Please note that the total applies to all attachments, regardless of whether they have been added by the CR or the COMP.

| Not Protectively marked | ©Claims Portal Ltd, 2013 | Page 12 of 32 |
|-------------------------|--------------------------|---------------|
| -                       |                          | _             |

| Release 3 – Web User Release Notes | Version: 1.0     |
|------------------------------------|------------------|
|                                    | Date: 22/05/2013 |

### 7. Claim Notification Form (CR)

The Claim Notification Form and associated web forms have been updated to reflect the latest version of the MoJ templates. The changes are detailed below.

#### 7.1 Value of claim

A new question has been added:

| Application: RTA Process<br>Activity: Activity 0_10 – Cl<br>Application Status: Claim D | laim Data Input/Edit<br>)ata Input/Edit                                  |
|-----------------------------------------------------------------------------------------|--------------------------------------------------------------------------|
| 1 - Claim and Claimant Details 2                                                        | t - Medical Details 3 - Vehicle damage and Alternative vehicle provision |
| Claim ID                                                                                | 00000000005680                                                           |
| What is the value of your claim?                                                        |                                                                          |
| Claimant's representative - o                                                           | contact det Up to £10,000<br>Up to £25,000                               |
| Firm or Company Name                                                                    | MIB Claimant Representative                                              |

The question is mandatory and you must select one of the two options:

- Up to £10,000
- Up to £25,000

#### 7.2 Search Insurer

The Self-Insured option has been removed from the Insurer type:

| Selected Insurer Name |                           |              | Select Insurer |
|-----------------------|---------------------------|--------------|----------------|
| Search Insurer        |                           |              |                |
| Insurer Type<br>Name  | Insurer<br>MIB<br>Insurer |              | Search         |
| ,                     | Insurer Name              | Contact Name |                |

#### 7.3 Referral Source

The Referral Source has been removed from the CNF entry and the printable documents.

#### 7.4 Section D – Vehicle damage

The response to the question *Is the vehicle a Total Loss or likely to be?* has changed from **Unknown** to **Not known**:

| Not Protectively marked | ©Claims Portal Ltd, 2013 | Page 13 of 32 |
|-------------------------|--------------------------|---------------|
|-------------------------|--------------------------|---------------|

| Release 3 – Web User Release Notes | Version: 1.0     |
|------------------------------------|------------------|
|                                    | Date: 22/05/2013 |
|                                    |                  |

| ction D - Vehicle damage                                                   |               |                                                                                                    |
|----------------------------------------------------------------------------|---------------|----------------------------------------------------------------------------------------------------|
|                                                                            |               |                                                                                                    |
| ; the claimant claiming damage to their own<br>ehicle?                     | YES           | •                                                                                                    |
| Details of the insurance cover held for the<br>vehicle?                    | Comprehensive | *                                                                                                    |
| Is the claim for vehicle damage proceeding through the claimant's insurer? | NO            | <ul> <li>If No, is the claim for vehicle damage<br/>proceeding through an alternative company?</li> </ul> |
|                                                                            |               |                                                                                                    |
| Is the vehicle a Total Loss or likely to be?                               | Not known     | •                                                                                                    |

#### 7.5 Section L - Funding

The wording relating to funding has been amended to:

Has the claimant undertaken a funding arrangement within the meaning of CPR rule 43.2(1)(k) of which they are required to give notice to the defendant?

| aput/Edit<br>Edit                                       |                                                                                |                                                                                                    | Quit Adivity: Shlock<br>Sam<br># http://www.licture                                                                                                    |
|---------------------------------------------------------|--------------------------------------------------------------------------------|----------------------------------------------------------------------------------------------------|----------------------------------------------------------------------------------------------------|
| ds 3 - Vehicle damage and Alternative vehicle provision | 4 - Accident details 5 - HEB Claims                                            | 4 - Other Party Details 7 - Unbiddy/Tend                                                                          | -                                                                                                    |
|                                                         |                                                                                |                                                                                                    |                                                                                                    |
|                                                         |                                                                                |                                                                                                    | [                                                                                                    |
|                                                         |                                                                                |                                                                                                    |                                                                                                    |
| •                                                       |                                                                                |                                                                                                    |                                                                                                    |
|                                                         | rput/Edit<br>REdit<br>als 3 - Volkide damage and Alternative volkide provision | rsput/Edit<br>/Edit<br>sh 3 - Website damage and Alternative vehicle previous 4 - Accident details 3 - HEB Claims | rput//Edit<br>/Edit<br>ds 3 - Yahida damage and Alternative vehicle previous. 4 - Accident detads 5 - HEB Claims 4 - Other Party Detads 7 - Unkdity/Temb |

The validation of the Agreement date relating to agreement with a membership organisation has been amended so that the date can be prior to the Accident date.

| Section L - Funding                                                                                                    |       |                |  |
|----------------------------------------------------------------------------------------------------|-------|----------------|--|
| Has the claimant undertaken a funding<br>arrangement within the meaning of CPR rule<br>43.2(1)(k) of which they are required to give<br>notice to the defendant?                                                       | YES • |                |  |
| The claimant has entered into a<br>conditional fee agreement in relation<br>to this claim, which her provides for a<br>success fee within the meaning of<br>section 50(2) of the Courts and Legal<br>Services Act 1990 | N0 -  |                |  |
| The claimant has taken out an<br>insurance policy to which section 29 of<br>the Access Justice Act 1999 applies.                                                                                                    | NO -  |                |  |
| The claimant has an agreement with a<br>membership organisation to meet their<br>legal costs.                                                                                                    | •     |                |  |
| Organisation Name                                                                                                    |       | Agreement Date |  |
| Other                                                                                                    | •     |                |  |
| The claimant would like their claim to be<br>considered for free legal expenses insurance                                                                                                    | •     |                |  |

#### 7.6 Section M – Other relevant information

Section M, Other relevant information, has been extended from 500 characters to 1,000 characters. Please note that this still includes spaces and punctuation.

| Section N - Other relevant information |   |
|----------------------------------------|---|
|                                        | * |
| Comments                               |   |
|                                        |   |

| Not Protectively marked | ©Claims Portal Ltd, 2013 | Page 14 of 32 |
|-------------------------|--------------------------|---------------|
|-------------------------|--------------------------|---------------|

| Release 3 – Web User Release Notes | Version: 1.0     |
|------------------------------------|------------------|
|                                    | Date: 22/05/2013 |

#### 7.7 Printable documents

The CNF and Defendant only CNF printable documents have been amended to reflect the new value limits. Some further minor corrections have been made to align the forms to the latest version of the MoJ forms. This includes corrections to the section numbering and other minor cosmetic changes.

|                                                                                                    |                                                                                 |                                                                         | Cla                                                                                                    | ann nouncation iorm (RTAT)                                                                                                    |  |
|----------------------------------------------------------------------------------------------------|---------------------------------------------------------------------------------|-------------------------------------------------------------------------|----------------------------------------------------------------------------------------------------|----------------------------------------------------------------------------------------------------|--|
|                                                                                                    |                                                                                 |                                                                         |                                                                                                    | Low value personal injury claims in<br>road traffic accidents (£1,000 - £25,000)                                                                                                    |  |
| Before filling i                                                                                        | n this form                                                                     | you are e                                                               | encouraged to seek i                                                                                    | independent legal advice.                                                                                                    |  |
| Date sent                                                                                               | 25                                                                              | / 04                                                                    | / 2013                                                                                                  | 1                                                                                                    |  |
| What is the va                                                                                          | lue of you                                                                      | r claim?                                                                | ☑ up to £10,000                                                                                         | 🗆 up to £25,000                                                                                                    |  |
| Tick here if yo                                                                                         | u are not l                                                                     | egally rep                                                              | resented? 🔲                                                                                             | If you are not legally represented please put your<br>details in the claimant's representative section.                                                                                                    |  |
| Application ID                                                                                          | : 0000000                                                                       | 00000568                                                                | 10                                                                                                    |                                                                                                    |  |
| Claimant                                                                                                | 's represe                                                                      | entative -                                                              | contact details                                                                                         | Defendant's details                                                                                                    |  |
| Name                                                                                                    |                                                                                 |                                                                         |                                                                                                    | Defendant's name                                                                                                    |  |
| MIR Claimant D                                                                                          | epresentative                                                                   |                                                                         |                                                                                                    |                                                                                                    |  |
| Address                                                                                                 |                                                                                 |                                                                         | Defendant                                                                                               | only Claim notification form (RTA 2                                                                                                    |  |
| Addrace                                                                                                 |                                                                                 |                                                                         | Defendant of<br>Low value pers                                                                          | Defendant     Defendant     Defendant |  |
| Address<br>Before filling i                                                                             | n this form                                                                     | n you are o                                                             | Defendant of<br>Low value pers<br>A co<br>encouraged to seek                                            | Detendant     Detendant     Detendant |  |
| Before filling i<br>Date sent                                                                           | in this form                                                                    | n you are o                                                             | Defendant of<br>Low value pers<br>A of<br>encouraged to seek<br>/ 2013                                  | Defendant     Defendant     Defendant |  |
| Before filling i<br>Date sent                                                                           | n this form<br>25<br>alue of you                                                | n you are i<br>/ 04                                                     | Defendant of<br>Low value pers<br>A co<br>encouraged to seek<br>/ 2013                                  | Detendant     Detendant     Detendant |  |
| Before filling i<br>Date sent<br>What is the va<br>Tick here if yo                                      | in this form<br>25<br>alue of you<br>ou are not                                 | n you are i<br>/ 04<br>ir claim?<br>legally rep                         | Defendant of<br>Low value pers<br>A co<br>encouraged to seek<br>/ 2013<br>@ up to £10,000<br>presented? | A Detendant Conly Claim notification form (RTA 2 conal injury claims in road traffic accidents (£1,000 - £25,000 app of this form has been sent to your insurer, the claimant's dat of birth and national insurance number has been omittee independent legal advice.                                                                                                    |  |
| Before filling i<br>Date sent<br>What is the va<br>Tick here if yo<br>Application ID                    | n this form<br>25<br>alue of you<br>bu are not<br>00000000                      | r you are i<br>1 04<br>Ir claim?<br>legally rep                         | Defendant of<br>Low value pers<br>A co<br>encouraged to seek<br>/ 2013<br>@ up to £10,000<br>presented? | A Detendant Conly Claim notification form (RTA 2 conal injury claims in road traffic accidents (£1,000 - £25,000 copy of this form has been sent to your insurer, the claimant's dat of birth and national insurance number has been omitted independent legal advice. U U U U U U U U U U U U U U U U U U U                                                                                                    |  |
| Before filling i<br>Date sent<br>What is the vi<br>Tick here if yo<br>Application ID<br>Claiman         | In this form<br>25<br>alue of you<br>but are not<br>00000000<br>t's represent   | r you are f<br>/ 04<br>ir claim?<br>legally rep<br>00000568             | Defendant of<br>Low value pers<br>A co<br>encouraged to seek<br>/ 2013<br>Up to £10,000<br>presented?   | Defendant      Defendant      Defendant      Defendant      Defendant      Defendant      Defendant      Defendant's details      Defendant's details      Defendant's details                                                                                                    |  |
| Before filling i<br>Date sent<br>What is the vi<br>Tick here if yo<br>Application ID<br>Claiman<br>Name | In this form<br>25<br>alue of you<br>but are not<br>10 0000000<br>t's represent | r you are<br>1 04<br>Ir claim?<br>legally res<br>00000568<br>entative - | Defendant of<br>Low value pers<br>A co<br>encouraged to seek<br>/ 2013<br>Up to £10,000<br>presented?   | Defendant     Defendant     Defendant     Defendant's details     Defendant's details     Defendant's details                                                                                                    |  |

### 8. Insurer response (COMP)

The Insurer response and associated web forms have been updated to reflect the new MoJ templates. The changes are detailed below.

#### 8.1 Section A - Liability

The section has been aligned with the latest version of the MoJ form. This includes some

| Not Protectively marked | ©Claims Portal Ltd, 2013 | Page 15 of 32 |
|-------------------------|--------------------------|---------------|
|-------------------------|--------------------------|---------------|

| Release 3 – Web User Release Notes | Version: 1.0     |
|------------------------------------|------------------|
|                                    | Date: 22/05/2013 |

minor cosmetic amendments, but also the addition of the statement relating to Liability admitted:

The defendant has no accrued defence to the claim under the Limitation Act 1980

| Ē    | Capacity                                                                                                    |                                                                                         |                                                              |
|------|----------------------------------------------------------------------------------------------------|-----------------------------------------------------------------------------------------|--------------------------------------------------------------|
|      | In what capacity is the insurer acting in this<br>case?                                                                                                    | MID                                                                                     | •                                                            |
| Г    | Section A - Liability                                                                                                    |                                                                                         |                                                              |
|      | The MEB consents to being added to the<br>Diage 3 Procedure as a second defendant.<br>The MEB has no authority contractual or<br>othermise to bind another defendant but<br>subject there to will say that one of the<br>sphores below applies | YES                                                                                     | •                                                            |
| l lı | Liability decision                                                                                                    |                                                                                         |                                                              |
|      | Defendant admits<br>Accident occurred<br>Caused by defendant'<br>Caused some loss to t<br>The defendant has no<br>The above are admitted                                                                                                    | s breach of duty<br>the claimant, the nature and ext<br>accrued defence to the claim un | tent of which is not admitted<br>der the Limitation Act 1980 |
|      | Liability                                                                                                    | Liability admitted                                                                      | •                                                            |

#### 8.2 Printable document

The Insurer response printable document has been amended to reflect the new value limits and the changes described above.

| C                                                                                                    | Claim notification form (RTA 1)                                                                                                    |
|----------------------------------------------------------------------------------------------------|----------------------------------------------------------------------------------------------------|
|                                                                                                    | Low value personal injury claims in<br>road traffic accidents (£1,000 - £25,000)                                                                                                    |
| Insurer response                                                                                                    |                                                                                                    |
| Capacity                                                                                                    |                                                                                                    |
| In what capacity is the insurer acting in this case?                                                                                                 | Insurer in contract     RTA insurer                                                                                                    |
|                                                                                                    | Article 75 Insurer on behalf of MIB MIB MIB                                                                                                    |
|                                                                                                    | D Other                                                                                                    |
| Section A — Liability                                                                                                    |                                                                                                    |
| Please select the relevant statement from those opposite                                                                                             | For MIB claims only<br>The MIB consents to being added to the Stage 3<br>Procedure as a second defendant. The MIB has no<br>authority contractual or otherwise to bind another<br>defendant but subject there to will say that one of<br>the options below applies |
| Defendant admits                                                                                                    | Accident occurred<br>Caused by the defendant's breach of duty<br>Caused source loss to the claimant, the nature and<br>extent of which is not admitted<br>The defendant has no accrued defence to the claim<br>under the Limitation Act 1960                       |
| The above are admitted                                                                                                    | 1 🖻                                                                                                    |
| The defendant makes the above admission but the<br>claim will exit the process due to contributor<br>negligence other than failure to wear a seatbel |                                                                                                    |
| If the defendant does not admit liability, please prov                                                                                               | ride reasons below.                                                                                                    |

## 9. Stage 1 costs (CR & COMP)

#### 9.1 Overview

The payment of Stage 1 costs have moved from being payable 10 days after the COMP admits liability to 10 days after the CR has submitted the Stage 2 Settlement Pack.

| Not Protectively marked | ©Claims Portal Ltd, 2013 | Page 16 of 32 |
|-------------------------|--------------------------|---------------|
|-------------------------|--------------------------|---------------|

| Release 3 – Web User Release Notes | Version: 1.0     |
|------------------------------------|------------------|
|                                    | Date: 22/05/2013 |

Note that the change applies to claims created under Release 3 only, i.e. claims that entered into the Claims Portal from the  $31^{st}$  July 2013 onwards.

The changes to the process are described in the sections below.

#### 9.2 Liability admitted

When the COMP submits a **Liability Decision** of **Liability Admitted** for an adult claim, the claim will follow the same process as **Liability Admitted (child claim)**.

This means that when the CR acknowledges the Liability Decision, instead of the buttons **Payment received** / **Payment not received**, a **Continue** button will be displayed:

| Section 82 - Services provided by the                               | insurer - Alternative vehicle provision |                           |                   |
|---------------------------------------------------------------------|-----------------------------------------|---------------------------|-------------------|
| Has the insurer instructed the supply of an<br>alternative vehicle? | ND                                      |                           |                   |
| Section 83 - Services provided by the                               | insurer - Repairs/Impection             |                           |                   |
| Has the insurer organised repairs or<br>arranged an inspection?     | ND                                      |                           |                   |
| Section C - Services provided by the i                              | insurer - Response information          |                           |                   |
| Date of notification                                                | 25/04/2013                              | Defendant's date of birth |                   |
| Defendant's insurer details                                         |                                         |                           | ٦                 |
| Contact Name                                                        | contact                                 | Contact Middle Name       |                   |
| Contact Sumame                                                      | sumame                                  |                           |                   |
| Telephone Number<br>Reference number                                | 907654<br>123456                        | E-mail address            | email@test.org.uk |
| Address                                                             |                                         |                           | -                 |
| House Name                                                          |                                         | Street 1                  |                   |
| Number                                                              |                                         | Street 2                  |                   |
| Postcode                                                            |                                         | District                  |                   |
|                                                                     |                                         | Town/City                 |                   |
|                                                                     |                                         | Country                   |                   |
| L                                                                   |                                         |                           |                   |
| Continue Allocate to user De-all                                    | locate                                  |                           |                   |
|                                                                     |                                         |                           |                   |

Note that if you need to take the claim out of the process at this point, you need to press the **Continue** button to reach **Start of Stage 2.1**, where the **Exit process** button is available.

#### 9.3 Notifications

A new notification is sent to both the CR and the COMP when a Stage 2 Settlement pack is sent to the CR to inform you when the Stage 1 costs are payable:

03/04/2013 Claim 00000000005464: the Compensator must pay the Stage 1 costs within 2013-04-17 unless the S2SP is repudiated

#### 9.4 Stage 1 costs message to CR

When the time limit for paying Stage 1 costs has been reached, the claim will not automatically time out or return to the CR.

Instead, when the claim returns to the CR with the response from the COMP, if the Stage 1 costs time limit has been reached, a message will be displayed on the CR's screen advising them that the time to pay Stage 1 costs has been reached:

| Not Protectively marked | ©Claims Portal Ltd, 2013 | Page 17 of 32 |
|-------------------------|--------------------------|---------------|
| ,                       | ,                        |               |

| Release 3 – Web User Release Notes | Version: 1.0     |
|------------------------------------|------------------|
|                                    | Date: 22/05/2013 |

| The time limit for the Compensator to pay Stage 1 Costs has been reached.<br>If you have not received payment, you may give notice to the Compensator and then use the Exit function to take the claim out of the process. |         |
|----------------------------------------------------------------------------------------------------|---------|
|                                                                                                    | Dismiss |

If you wish to take the claim out of the process, you need to follow the Protocol requirements relating to written notice for taking the claim out of the process, and to use the **Exit process** function.

If the claim should remain in the process and/or the costs were paid on time, you may use the **Dismiss** button to remove the message.

The message will remain on the CR's screens throughout the process until the **Dismiss** button is pressed.

#### 9.5 New Exit reason code

A new Exit reason code is available when the Stage 1 costs time limit has been exceeded:

| xit reason code  | -                              |  |
|------------------|--------------------------------|--|
| Comment for Exit | Stage 1 costs not paid on time |  |
|                  | 1                              |  |

#### 9.6 Stage 2 Settlement Pack confirmation

When the COMP confirms the CR's Stage 2 Settlement pack without making a counter offer, the claim returns to the CR in the status **Stage 2 Settlement Pack confirmation**.

If the time limit for Stage 1 costs being paid have been reached, and the new Stage 1 costs message displayed, the **Exit process** button is made available as shown below:

| Not Protectively marked | ©Claims Portal Ltd, 2013 | Page 18 of 32 |
|-------------------------|--------------------------|---------------|
|-------------------------|--------------------------|---------------|

| Release 3 – Web User Release Notes | Version: 1.0     |
|------------------------------------|------------------|
|                                    | Date: 22/05/2013 |

| upplication: RTA Process     Quit Activity: <u>Unlock</u> vctivity: F_0_260_SettlementOfDamagesOrRepudiation     Save       vpplication Status: Stage 2 Settlement Pack confirmation     #Attachments/Note |                             |                                     |                |           |  |
|----------------------------------------------------------------------------------------------------|-----------------------------|-------------------------------------|----------------|-----------|--|
|                                                                                                    |                             |                                     |                | Printable |  |
|                                                                                                    |                             |                                     |                |           |  |
| Gaimant's and Defendant's representatives Current claimant offer and defendant response Claimant and Defendant responses to replies                                                                        |                             |                                     |                |           |  |
| The time limit for the Compensator to pay Stage 1 Costs has been reached.                                                                                                    |                             |                                     |                |           |  |
| If you have not received payment, you may give notice to the compensator and then use the exit function to take the claim out of the process.                                                              |                             |                                     |                | Dismiss   |  |
|                                                                                                    |                             |                                     |                |           |  |
| Claim Information                                                                                                    |                             |                                     |                |           |  |
| Claim ID                                                                                                    | 00000000005464              |                                     |                |           |  |
| Insurer Company Name                                                                                                    | MIB Test Insurer            | Branch Name                         | 001 - Branch 1 |           |  |
| Was the claimant a child on date of Stage 2<br>Agreement?                                                                                                    | NO                          |                                     |                |           |  |
| Medical report                                                                                                    |                             |                                     |                |           |  |
| Number of Medical reports for Stage2<br>Settlement pack                                                                                                    | 1                           |                                     |                |           |  |
| Claimant's full name                                                                                                    | test test                   | Defendant's full name               | test           |           |  |
| Claimant's representative                                                                                                    |                             |                                     |                | -         |  |
| Contact details                                                                                                    |                             |                                     |                |           |  |
|                                                                                                    |                             |                                     |                |           |  |
| Firm or Company Name                                                                                                    | MIB Claimant Representative | out this is a second                |                |           |  |
| Contact Name                                                                                                    | test                        | Contact Middle Name                 |                |           |  |
| Telephone Number                                                                                                    | test                        | E-mail address                      | test           |           |  |
| Reference number                                                                                                    | test                        | E mail douross                      |                |           |  |
| Date of claimant 1st offer                                                                                                    | 03/04/2013                  | Date of claimant's reply to insurer |                |           |  |
| Defendant's representative                                                                                                    |                             |                                     |                | -         |  |
| Contact details                                                                                                    |                             |                                     |                | -         |  |
| Firm or Company Name                                                                                                    | MIB Test Insurer            |                                     |                |           |  |
| Contact Name                                                                                                    | test                        | Contact Middle Name                 |                |           |  |
| Contact Surname                                                                                                    | test                        |                                     |                |           |  |
| Telephone Number                                                                                                    | test                        | E-mail address                      | test           |           |  |
| Reference number                                                                                                    | bef                         |                                     |                |           |  |
| Date of insurer 1st offer                                                                                                    | 03/04/2013                  | Date of reply to claimant           |                |           |  |
| Continue Exit process                                                                                                    |                             |                                     |                |           |  |
|                                                                                                    |                             |                                     |                |           |  |

## 10. Loss types (CR & COMP)

#### 10.1 General damages

The Loss type *General damages* have been removed and replaced with new Loss types detailed in the next section.

Existing validation rules and defaults relating to *General damages* have been replaced and now refer to *PSLA*.

#### 10.2 New Loss types

The following new Loss types have been introduced as part of Release 3:

- PSLA
- Disadvantage on the labour market
- Loss of congenial employment
- Future losses

The full list of the 15 Loss types available is shown below:

| Not Protectively marked | ©Claims Portal Ltd, 2013 | Page 19 of 32 |
|-------------------------|--------------------------|---------------|
|-------------------------|--------------------------|---------------|

| Release 3 – Web User Release Notes | Version: 1.0     |
|------------------------------------|------------------|
|                                    | Date: 22/05/2013 |

| PSLA                                                                             |    |
|----------------------------------------------------------------------------------|----|
| Policy excess                                                                    |    |
| Car hire                                                                         |    |
| Repair costs<br>Fares (taxis, buses, tube, etc.)                                 |    |
| Medical expenses                                                                 | 1  |
| Care/Services                                                                    | J  |
| Loss of earnings for Claimant<br>Loss of earnings for Employer<br>Other losses   |    |
| PSLA                                                                             |    |
| Disadvantage on the labour mark<br>Loss of congenial employment<br>Future losses | te |

#### 10.3 Printable documents

The Interim Settlement Pack, Stage 2 Settlement Pack and Court Proceedings Pack have been updated to reflect the new loss types.

### 11. Interim Settlement pack (CR & COMP)

#### 11.1 Overview

The Interim Settlement pack process has been amended to allow for multiple interim settlement packs. Functionality relating to Interim Settlement Pack timeouts has been enhanced.

The changes include the following:

- Unique identifier for each payment request
- Return to Start of Stage 2 .1 after payment received
- Validation of initial (first) ISP
- Validation of subsequent ISPs
- Allow for new ISP after ISP timeout

All changes are detailed below.

#### **11.2** Claimant request for Interim payment number

Each Interim Settlement pack is assigned a unique number (Claimant request for Interim payment number). This identifier is shown on the web screens – see example below:

| h | Claimant's representatives                          |                       |                    |
|---|-----------------------------------------------------|-----------------------|--------------------|
|   | Claim Information                                   |                       |                    |
| ٢ | Claimant request for Interim payment                |                       |                    |
| ŀ | numeer<br>underer company name noor andurers Bureau | Branch Name           | 001 - Branch 1 MIB |
|   | Number of Medical reports for Interim pack 0 -      | Add MR                |                    |
|   | Claimant's full name B Claimant                     | Defendant's full name | A Defendant        |

The identifier is printed in the printable document:

| ©Claims Portal Ltd, 2013 | Page 20 of 32            |
|--------------------------|--------------------------|
|                          | ©Claims Portal Ltd, 2013 |

| Release 3 – Web User Release Notes | Version: 1.0     |  |
|------------------------------------|------------------|--|
|                                    | Date: 22/05/2013 |  |

| ow value personal injury claims in road traffi | ic accidents (£1,000 - £25,000) |
|------------------------------------------------|---------------------------------|
| Application ID: 000000000005675                |                                 |
| Claimant request for interim payment number    | 1                               |
| Claimant's full name                           | Defendant's full name           |
| test test                                      | test                            |
|                                                |                                 |

#### **11.3 Validation of value of Interim Settlement Packs**

The rules relating to Interim Settlement Packs are defined in the protocol. The validation in the Claims Portal has been defined to allow flexibility and include the following rules:

- The first Interim Settlement pack must be for £1,000 or more
- Any subsequent Interim Settlement pack may be of any value greater than £0
- Any loss types can be included in the first and any subsequent Interim Settlement packs

When the first Interim Settlement pack is created, a default of *PSLA* for £1,000 will be displayed:

| Application: RTA Process<br>Activity: F_070_02_InterimSettle<br>Application Status: Interim Settle | mentPack Tab.2<br>ment Pack Form |   |                                                                                        |          | Quit Activity: Unlesk<br>Jacon<br>#Atlashmenta/Notes<br>Documents.(3) |
|----------------------------------------------------------------------------------------------------|----------------------------------|---|----------------------------------------------------------------------------------------|----------|-----------------------------------------------------------------------|
| Is there any seatbelt contributory<br>negligence?<br>Losses (up to 15)                             | NO                               | • |                                                                                        |          |                                                                       |
| Loss type<br>Evidence attached<br>Gross value claimed (ii)<br>Submit loss                          | PSLA<br>YES<br>1,000-00          | • | Is the Interim item being pursued?<br>Comments<br>% Contributory Negligence deductions | YES<br>0 |                                                                       |
| [Back] Continue Allocate to user                                                                   | De-allocate Exit process         |   |                                                                                        |          |                                                                       |

If *PSLA* is required, you may change the value claimed and press the **Submit loss** button.

However, if *PSLA* is not required, you can change the Loss type using the drop-down menu. Note that the screen will be refreshed at this point to open up the fields:

| Not Protectively marked | ©Claims Portal Ltd, 2013 | Page 21 of 32 |
|-------------------------|--------------------------|---------------|
| Not Protectively marked | ©Ciaims Portai Ltu, 2013 | Page 21 01.   |

| Release 3 – Web User Release Notes | Version: 1.0     |  |
|------------------------------------|------------------|--|
|                                    | Date: 22/05/2013 |  |

| Application: RTA Process<br>Activity: F_070_02_InterimSet<br>Application Status: Interim Set                     | tlementPack Tab.2<br>dement Pack Form |                                                                                          | Quit Activity: Stateck<br>Sares<br>If Attachments/Instas<br>Statestate<br>Decements (2) |
|----------------------------------------------------------------------------------------------------|---------------------------------------|------------------------------------------------------------------------------------------|-----------------------------------------------------------------------------------------|
| Elaiment losses to data Elaiment's rep<br>Is there any seathelt contributory<br>negligence?<br>Losses (up to 15) | NO •                                  |                                                                                          |                                                                                         |
| Loss type<br>Evidence attached<br>Gross value claimed (K)<br>Submit loss                                         | Medical expenses -                    | Is the Interim item being pursued?<br>Comments<br>% Contributory Negligence deductions 0 |                                                                                         |
| Back Continue Allocate to user                                                                                   | De-allocate Exit process              |                                                                                          |                                                                                         |

#### 11.4 Multiple Interim Settlement Packs

When the CR has received the Interim payment, the claim will return to the Start of Stage 2.1:

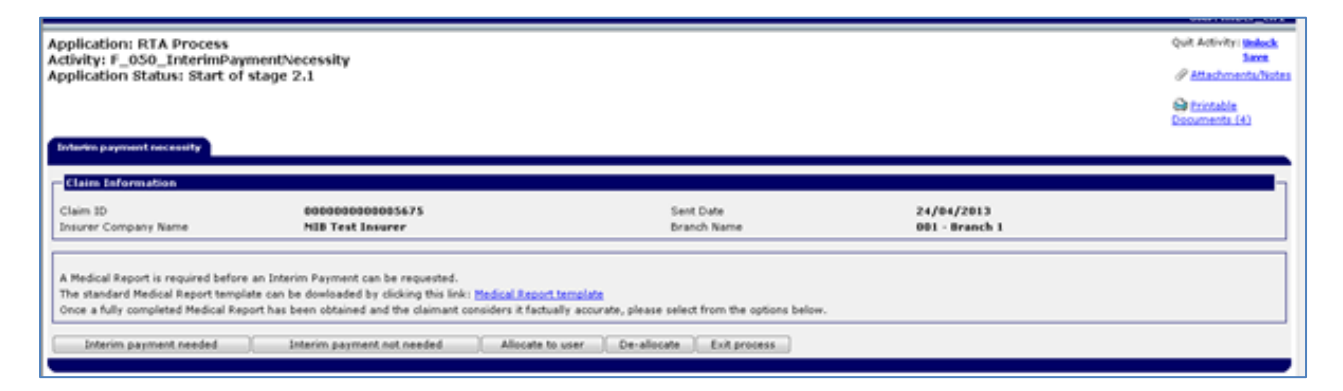

If a further Interim payment is required and allowed according to the protocol, you can use the button **Interim payment needed**. If no further Interim payment is required/allowed, you need to press the **Interim payment not needed** button to proceed to Stage 2 Settlement pack.

When creating a new Interim Settlement Pack, the Claimant request for Interim payment number will be incremented as shown in the example below:

| Application: RTA Process<br>Activity: F_070_01_InterimSettlementPack Tab.1<br>Application Status: Interim Settlement Pack Form |                       |                | Quit Activity ( <u>Unlock</u><br>Saco<br>& Attachmenta/listes<br>& Existable<br>Decomercia (4) |
|----------------------------------------------------------------------------------------------------|-----------------------|----------------|------------------------------------------------------------------------------------------------|
| Claimant's representatives Claim Information                                                                                   |                       |                |                                                                                                |
| Claim 1D 00000000005675                                                                                                    |                       |                |                                                                                                |
| Claimant request for Interim payment 2                                                                                         |                       |                |                                                                                                |
| Insurer Company Name MIB Text Insurer                                                                                          | Branch Name           | 001 - Branch 1 |                                                                                                |
| Endical report                                                                                                    |                       |                | -                                                                                              |
| Number of Medical reports for Interim pack 0                                                                                   | Add HR                |                |                                                                                                |
| Claimant's full name test test                                                                                                 | Defendant's full name | test           |                                                                                                |

When the entry is complete and the Interim Settlement Pack printable document is generated, it will contain the new interim payment request and the previous agreed requests.

| Not Protectively marked | ©Claims Portal Ltd, 2013 | Page 22 of 32 |
|-------------------------|--------------------------|---------------|
|-------------------------|--------------------------|---------------|

| Release 3 – Web User Release Notes | Version: 1.0     |
|------------------------------------|------------------|
|                                    | Date: 22/05/2013 |

The printable document will list the requests in descending order, so that the latest request comes first.

#### 11.5 Rejected Interim Settlement Packs

If an Interim Settlement pack is rejected by the COMP, it will be removed from the printable document.

If the CR requests a new Interim payment, the Claimant request for Interim payment number will be reset to the same number as the rejected ISP.

Please note that if the first ISP is rejected and a new request is made, the validation rules applicable to the first ISP will apply. If a subsequent ISP is rejected and a new request is made, the validation rules applicable to subsequent ISPs will apply.

#### 11.6 Interim Settlement Pack time limits

The existing time limits relating to the Interim Settlement pack remain for the first ISP:

- ISP of £1,000: 10 days, no extension allowed
- ISP greater than £1,000: 15 days, the COMP may extend the timeout for CRU (extension to 30 days)

For subsequent ISPs, regardless of the value of the request, the timeout is set to 15 days with the COMP being allowed to extend it for CRU (extension to 30 days).

#### 11.7 Interim Settlement Pack timeout – enhanced functionality

The Interim Settlement Pack timeout functionality has been enhanced, so that if a timeout occurs, the CR will be presented with three options:

| Application: RTA Process<br>Activity: Interim Payment Decision<br>Application Status: Interim Payme                                                                                                    | 1 Timeout<br>Int Decision Timeout            |                          |                                  | Quit Activity: <u>Unlock</u><br>Same<br># <u>Attachments/Notes</u> |  |
|----------------------------------------------------------------------------------------------------|----------------------------------------------|--------------------------|----------------------------------|--------------------------------------------------------------------|--|
| Reject Interim Request                                                                                                    |                                              |                          |                                  | Printable<br>Documents.(4)                                         |  |
| The time limit available for the Compensator to take an Interim payment decision for this claim has been reached.<br>If you still want to proceed to the Stage 2 Settlement pack, please click the button Continue below.<br>If you want to return to the Start of Stage 2.1 to ask for another Interim payment, please click the button Return to Start below.<br>Otherwise if you mant to take the claim out of the process because the Interim payment request was not answered and/or paid on time, please click the button Exit below. In the Exit page, select the |                                              |                          |                                  |                                                                    |  |
| Claim Information                                                                                                    | t not answered and/or past on once it on one | arap assesses            |                                  |                                                                    |  |
| Claim ID<br>Insurer Company Name                                                                                                    | 000000000005444<br>Notor Insurers Bureau     | Sent Date<br>Branch Name | 28/03/2013<br>001 - Branch 1 MIB |                                                                    |  |
| Full name                                                                                                    | test test                                    |                          |                                  |                                                                    |  |
| Full name                                                                                                    | test test                                    | Policy number reference  | test                             |                                                                    |  |
| Return to Start Continue Exit pr                                                                                                    | DCEIS                                        |                          |                                  |                                                                    |  |

| Not Protectively marked | ©Claims Portal Ltd, 2013 | Page 23 of 32 |
|-------------------------|--------------------------|---------------|
|-------------------------|--------------------------|---------------|

| Release 3 – Web User Release Notes | Version: 1.0     |
|------------------------------------|------------------|
|                                    | Date: 22/05/2013 |

The options are:

- Proceed to Stage 2 Settlement pack by pressing the **Continue** button
- Return to Start of Stage 2.1 to create a new Interim payment request by pressing the **Return to Start** button
- Use the **Exit process** button to take the claim out of the process.

Note that if you chose to return to Start of Stage 2.1 to create a new ISP, the timed out request will be removed from the Printable document, and the Claimant request for Interim payment number will be reset to the same number as the timed out ISP.

#### **11.8** Interim Settlement Pack – partial payment not accepted

Please note that when a Partial Interim Payment is not accepted by the CR, the existing process of the claim leaving the portal remains.

This applies for both the first (single) ISP and any subsequent ISPs.

### 11.9 Multiple interim payments – impact on Stage 2 Settlement pack

If a single interim payment has been agreed, the contents of the Interim Settlement pack will be carried forward to the Stage 2 Settlement pack in line with existing Release 2 functionality, where they can be edited or removed.

However, if more than one Interim Settlement pack has been agreed, the individual loss types from the ISPs will not be carried forward to the Stage 2 Settlement pack.

In both cases, the total value of the Interim payment(s) will be carried forward and included on the printed Stage 2 Settlement pack. The value will also be available to the COMP, who can amend it to reflect any payments made outside of the Claims Portal.

## 12. <u>Stage 2 Settlement pack</u> (CR & COMP)

#### 12.1 Interest fields

For all Loss types, a new field has been added to the Stage 2 Settlement Pack Form, *Claimant offer interest*.

| Not Protectively marked | ©Claims Portal Ltd, 2013 | Page 24 of 32 |
|-------------------------|--------------------------|---------------|
|                         |                          |               |

| Release 3 – Web User Release Notes | Version: 1.0     |
|------------------------------------|------------------|
|                                    | Date: 22/05/2013 |

| Application: RTA Process<br>Activity: F_0_210_2_SettlementPackInitialOffer<br>Application Status: Stage 2 Settlement Pack Form | Quit Artivity: Belack<br>Sava<br>& Attachments/Notes<br>& Rotable<br>Documents.(4) |
|----------------------------------------------------------------------------------------------------|------------------------------------------------------------------------------------|
| Losses (up to 15) Loss type Evidence attached Gross value claimed (() Claimant offer Interest 0.00 Submit loss                 | utory Negligence deductions                                                        |
| Back Allocate to user De-allocate Exit process Continue                                                                        |                                                                                    |

The field is mandatory but £0 is allowed.

A corresponding field, *Defendant response interest*, has been added to the COMP's response:

| Application: RTA Process<br>Activity: Stage2 Settlement pack re<br>Application Status: Stage 2 Settlem | sponse Tab2<br>ent Pack decision           |                                                                                          |                  | Quit Activity: Unlock<br>Same<br>& Attachments/Notes<br>Documents.(5) |
|----------------------------------------------------------------------------------------------------|--------------------------------------------|------------------------------------------------------------------------------------------|------------------|-----------------------------------------------------------------------|
| Current claimant offer and defendant response                                                          | Glaimant's and Defendant's representatives |                                                                                          |                  |                                                                       |
| Settlement pack decision                                                                               |                                            |                                                                                          |                  |                                                                       |
| Loss type                                                                                              | PSLA                                       |                                                                                          |                  |                                                                       |
| Current claimant offer                                                                                 |                                            |                                                                                          |                  |                                                                       |
| Evidence attached<br>Gross value claimed (£)<br>Claimant offer Interest                                | YES<br>3,500.00<br>5.00                    | Comments<br>% Contributory Negligence deductions<br>Value claimed after contribution (£) | 0.00<br>3,505.00 |                                                                       |
| Current defendant response                                                                             |                                            |                                                                                          |                  |                                                                       |
| Is gross amount agreed?<br>Gross value offered (£)<br>Defendant response Interest                      | 0.00                                       | Comments<br>% Contributory Negligence deductions                                         |                  |                                                                       |

If the COMP's response is **Confirm**, the Defendant response Interest will be populated with the Claimant offer Interest.

If the COMP's response is **Counter Offer**, the Defendant response Interest can be edited.

Please note that the new Interest fields are only available throughout the Stage 2 and that they are not carried forward to the Court Proceedings pack.

#### **12.2** Calculations

The new Interest fields are taken into account when the totals are calculated:

Net value claimed EQUALS Gross value claimed MINUS (Gross value claimed \* % contributory negligence deductions) PLUS Claimant offer Interest

Net value offered EQUALS Gross value offered MINUS (Gross value offered \* % contributory negligence deductions) PLUS

| Not Protectively marked | ©Claims Portal Ltd, 2013 | Page 25 of 32 |
|-------------------------|--------------------------|---------------|
| '                       | ,                        |               |

| Release 3 – Web User Release Notes | Version: 1.0     |
|------------------------------------|------------------|
|                                    | Date: 22/05/2013 |

Defendant offer Interest

## 13. Court Proceedings Pack (CR & COMP)

#### 13.1 Editable fields - CR

From Release 3, the values for each Loss Type have been opened up to allow the CR to edit the values claimed.

The CR is also able to enter the Defendant's final offer and legal representative.

| Application: RTA Process<br>Activity: Court Proceedings Pack<br>Application Status: Court Procee                       | request<br>dings Pack Form               |                                                                                                    |                                            | Quit Activity: <u>Unlock</u><br>Save<br>Submit Query<br>& Attachments/Notes<br>Printable Documents (4) |
|----------------------------------------------------------------------------------------------------|------------------------------------------|----------------------------------------------------------------------------------------------------|--------------------------------------------|----------------------------------------------------------------------------------------------------|
| Claimant Losses and Defendant response                                                                                 | Claimant's representatives and Defendant | 's representative                                                                                                   |                                            |                                                                                                    |
| Claimant Losses and Defendant resp                                                                                     | onse                                     |                                                                                                    |                                            |                                                                                                    |
| Claimant Losses                                                                                                    |                                          |                                                                                                    |                                            |                                                                                                    |
| Loss type                                                                                                    |                                          |                                                                                                    |                                            |                                                                                                    |
| Evidence attached                                                                                                    | YES 🗸                                    | % Interest rate                                                                                                    |                                            |                                                                                                    |
| Gross value claimed (£)                                                                                                | 4,000.00                                 | % Contributory Negligence deductions                                                                                | 0.00                                       |                                                                                                    |
| Net value claimed (£)                                                                                                  | 4,000.00                                 | Comments                                                                                                    |                                            |                                                                                                    |
| Defendant response                                                                                                    |                                          |                                                                                                    |                                            |                                                                                                    |
| Gross value offered (£)<br>Net value offered (£)                                                                       | 2,500.00<br>2,500.00                     | % Contributory Negligence deductions<br>Comments                                                                    | 0.00                                       |                                                                                                    |
| Are all disbursements agreed and paid?                                                                                 |                                          |                                                                                                    |                                            |                                                                                                    |
| Court proceedings Pack Form (Part                                                                                      | 6)                                       |                                                                                                    |                                            |                                                                                                    |
| Claimant final offer (£)                                                                                               |                                          | Defendant final offer (£)                                                                                           |                                            |                                                                                                    |
| Fixed costs                                                                                                    |                                          |                                                                                                    |                                            |                                                                                                    |
| Stage 1 fixed costs paid                                                                                               | •                                        | Stage 2 fixed costs paid                                                                                            | •                                          |                                                                                                    |
| Has the defendant named a legal<br>representative to accept service of legal<br>proceedings on the defendant's behalf? | •                                        |                                                                                                    |                                            |                                                                                                    |
| Statement of truth                                                                                                    |                                          |                                                                                                    |                                            |                                                                                                    |
| Signatory Type                                                                                                    |                                          | I am the Claimant's legal representative. The claimant believ<br>authority from the Claimant to sign this statement | es that the facts stated in this claim for | rm are true. I have written                                                                            |
| I have retained a signed copy of this form including the statement of truth                                            |                                          |                                                                                                    |                                            |                                                                                                    |
| Back Allocate to user De-allocat                                                                                       | e Exit process Send                      |                                                                                                    |                                            |                                                                                                    |

#### 13.2 Editable fields - COMP

In the same way as for the CR, the defendant's offer is open up and can be edited when the COMP responds to the Court Proceedings Pack. The COMP can also amend the Defendant's final offer and legal representative.

| Not Protectively marked | ©Claims Portal Ltd, 2013 | Page 26 of 32 |
|-------------------------|--------------------------|---------------|
|-------------------------|--------------------------|---------------|

| Release 3 – Web User Release Notes | Version: 1.0     |
|------------------------------------|------------------|
|                                    | Date: 22/05/2013 |

| Application: RTA Process                                                     |                           |                                  |                                                |                                            | Quit Activity: <u>Unlock</u> |  |
|------------------------------------------------------------------------------|---------------------------|----------------------------------|------------------------------------------------|--------------------------------------------|------------------------------|--|
| Application Status: Court Proceedings Pack i                                 | ings Pack Form Res        | sponse                           |                                                |                                            | Attachments/Not              |  |
|                                                                              | -                         |                                  |                                                |                                            | Printable                    |  |
|                                                                              |                           |                                  |                                                |                                            | Documents (5)                |  |
| Claimant Losses and Defendant response                                       | Claimant's representative | s and Defendant's representative |                                                |                                            |                              |  |
| - Claimant Losses and Defendant respo                                        | 0050                      |                                  |                                                |                                            |                              |  |
| cramane cosses and berendame respe                                           | inse.                     |                                  |                                                |                                            |                              |  |
| Claimant Losses                                                              |                           |                                  |                                                |                                            |                              |  |
| Loss type                                                                    | PSLA                      |                                  |                                                |                                            |                              |  |
| Evidence attached                                                            | YES                       | •                                | % Interest rate                                | 0.00                                       |                              |  |
| Gross value claimed (£)                                                      | 4,000.00                  |                                  | % Contributory Negligence deductions           | 0.00                                       |                              |  |
| Net value claimed (£)                                                        | 4,000.00                  |                                  | Comments                                       |                                            |                              |  |
| Defendant response                                                           |                           |                                  |                                                |                                            | ٦                            |  |
| Gross value offered (£)                                                      | 2,500.00                  |                                  | % Contributory Negligence deductions           | 0.00                                       |                              |  |
| Net value offered (£)                                                        | 2,500.00                  |                                  | Comments                                       |                                            |                              |  |
|                                                                              |                           |                                  |                                                |                                            |                              |  |
| CRII benefits received (£)                                                   |                           |                                  | Comments                                       |                                            |                              |  |
| Up to date CRU Certificate attached                                          |                           | <b>.</b>                         | Comments                                       |                                            |                              |  |
|                                                                              |                           |                                  |                                                | ,                                          |                              |  |
| Are all disbursements agreed and paid?                                       | YES                       |                                  |                                                |                                            |                              |  |
| Court proceedings Pack Form (Part B                                          | )                         |                                  |                                                |                                            |                              |  |
| Claimant final offer (£)                                                     | 4,000.00                  |                                  | Defendant final offer (£)                      | 2,500.00                                   |                              |  |
| Fixed costs                                                                  |                           |                                  |                                                |                                            | -                            |  |
| Stage 1 fixed costs paid                                                     | YES                       |                                  | Stage 2 fixed costs paid                       | YES                                        |                              |  |
| Has the defendant named a legal<br>representative to accept service of legal | NO                        | •                                |                                                |                                            |                              |  |
| proceedings on the defendant's behalt?                                       |                           |                                  |                                                |                                            |                              |  |
| Statement of truth                                                           |                           |                                  |                                                |                                            |                              |  |
| Signatory Type                                                               | 1                         | am the Claimant's legal repres   | entative. The claimant believes that the facts | s stated in this claim form are true. I ha | ive written authority        |  |
| I have retained a signed copy of this form including the statement YES YES   |                           |                                  |                                                |                                            |                              |  |
| Back Re-allocate to Branch Ex                                                | it process Send           |                                  |                                                |                                            |                              |  |
| - <u>_</u>                                                                   |                           |                                  |                                                |                                            |                              |  |
| Required Fields                                                              |                           |                                  |                                                |                                            |                              |  |
| Prodottice trailers Tobriolital trailers                                     |                           |                                  |                                                |                                            |                              |  |

### 13.3 Printable document

A footnote has been added to page 4 of the Court Proceedings pack Part B, form RTA 7:

| Not Protectively marked | ©Claims Portal Ltd, 2013 | Page 27 of 32 |
|-------------------------|--------------------------|---------------|
|-------------------------|--------------------------|---------------|

| ase 5 - Web User Release Notes                                                                                                    | Version: 1.0                                                                      |  |  |
|----------------------------------------------------------------------------------------------------|-----------------------------------------------------------------------------------|--|--|
|                                                                                                    | Date: 22/05/201                                                                   |  |  |
| Court Proceeding Pack (Part B) (RTA 7)<br>Low value personal injury claims in road traffic accidents (£1,<br>Application ID: 000000000005418 | 000 - £25,000) This form should be submitted to<br>the court in a sealed envelope |  |  |
| Date of accident 01 / 01 / 2013                                                                                                    |                                                                                   |  |  |
| Claimant's full name                                                                                                    | Defendant's full name                                                             |  |  |
| test test                                                                                                    | test                                                                              |  |  |
| Claimant's representative                                                                                                    | Defendant's representative                                                        |  |  |
| Contact details                                                                                                    | Contact details                                                                   |  |  |
| Firm or Company name                                                                                                    | Firm or Company name                                                              |  |  |
| MIB Claimant Representative                                                                                                    | MIB Test Insurer                                                                  |  |  |
| Contact name                                                                                                    | Contact name                                                                      |  |  |
| test test                                                                                                    | test test                                                                         |  |  |
| Telephone number                                                                                                    | Telephone number                                                                  |  |  |
| test                                                                                                    | test                                                                              |  |  |
| E-mail address                                                                                                    | E-mail address                                                                    |  |  |
| test                                                                                                    | test                                                                              |  |  |
| Reference number                                                                                                    | Reference number                                                                  |  |  |
| test                                                                                                    | bef                                                                               |  |  |
|                                                                                                    |                                                                                   |  |  |
| Claimant final offer Judge's                                                                                                    | award Defendant final offer                                                       |  |  |
| 5000.00                                                                                                    | 2500.00                                                                           |  |  |
|                                                                                                    |                                                                                   |  |  |

| Not Protectively marked | ©Claims Portal Ltd, 2013 | Page 28 of 32 |
|-------------------------|--------------------------|---------------|
|-------------------------|--------------------------|---------------|

| Release 3 – Web User Release Notes | Version: 1.0     |
|------------------------------------|------------------|
|                                    | Date: 22/05/2013 |

## Appendix A – Allocate to user

| User      | Release 2 profile | Converted /<br>New user | Release 3 profile      | Allocate user                    | Allocate user                  | Allocate user                    |
|-----------|-------------------|-------------------------|------------------------|----------------------------------|--------------------------------|----------------------------------|
|           |                   |                         |                        | Claim created prior to release 3 | RTA Claim created in release 3 | EL/PL Claim created in release 3 |
|           |                   |                         |                        | User appears in list as:         | User appears in list as:       | User appears in list as:         |
| A Handler | CR Claim Handler  | Converted               | CR RTA Claim Handler   | CR Claim Handler                 | CR RTA Claim Handler           | None                             |
| B Handler | CR Team Leader    | Converted               | CR RTA Team Leader     | CR Team Leader                   | CR RTA Team Leader             | None                             |
| C Handler |                   | New user                | CR Claim Handler       | CR Claim Handler                 | CR Claim Handler               | CR Claim Handler                 |
| D Handler |                   | New user                | CR Team Leader         | CR Team Leader                   | CR Team Leader                 | CR Team Leader                   |
| E Handler |                   | New user                | CR RTA Claim Handler   | CR Claim Handler                 | CR RTA Claim Handler           | None                             |
| F Handler |                   | New user                | CR RTA Team Leader     | CR Team Leader                   | CR RTA Team Leader             | None                             |
| G Handler |                   | New user                | CR EL/PL Claim Handler | None                             | None                           | CR EL/PL Claim Handler           |
| H Handler |                   | New user                | CR EL/PL Team Leader   | None                             | None                           | CR EL/PL Team Leader             |

| User      | Release 2<br>profile | Converted<br>/ New | Release 3 profile | Allocate user            | Allocate user                  | Allocate user            |
|-----------|----------------------|--------------------|-------------------|--------------------------|--------------------------------|--------------------------|
|           | -                    | user               |                   |                          |                                |                          |
|           |                      |                    |                   | Claim created prior to   | RTA Claim created in release 3 | EL/PL Claim created in   |
|           |                      |                    |                   | release 3                |                                | release 3                |
|           |                      |                    |                   | User appears in list as: | User appears in list as:       | User appears in list as: |
| A Handler | COMP                 | Converted          | COMP RTA Claim    | COMP Claim Handler       | COMP RTA Claim Handler         | None                     |
|           | Claim                |                    | Handler           |                          |                                |                          |
|           | Handler              |                    |                   |                          |                                |                          |

| Not Protectively marked ©Claims Portal Ltd, 201 | 3 Page 29 of 32 |
|-------------------------------------------------|-----------------|
|-------------------------------------------------|-----------------|

| Release 3 - | Web | User | Release | Notes |
|-------------|-----|------|---------|-------|
|-------------|-----|------|---------|-------|

Version: 1.0 Date: 22/05/2013

| User      | Release 2  | Converted | Release 3 profile | Allocate user         | Allocate user               | Allocate user             |
|-----------|------------|-----------|-------------------|-----------------------|-----------------------------|---------------------------|
|           | profile    | / New     |                   |                       |                             |                           |
|           |            | user      |                   |                       |                             |                           |
| B Handler | COMP       | Converted | COMP RTA Claim    | COMP Claim Handler    | COMP RTA Claim Handler      | None                      |
|           | Claim      |           | Handler Team      | Team Leader           | Team Leader                 |                           |
|           | Handler    |           | Leader            |                       |                             |                           |
|           | Team       |           |                   |                       |                             |                           |
|           | Leader     |           |                   |                       |                             |                           |
| C Handler | COMP       | Converted | COMP RTA          | COMP Branch Claim     | COMP RTA Branch Claim       | None                      |
|           | Branch     |           | Branch Claim      | Handler *             | Handler *                   |                           |
|           | Claim      |           | Handler           |                       |                             |                           |
|           | Handler    |           |                   |                       |                             |                           |
| D Handler | COMP       | Converted | COMP RTA Claim    | COMP Claim Dispatcher | COMP RTA Claim Dispatcher   | None                      |
|           | Claim      |           | Dispatcher        | **                    | **                          |                           |
|           | Dispatcher |           |                   |                       |                             |                           |
| E Handler | COMP       | Converted | COMP RTA          | COMP Branch Claim     | COMP RTA Branch Claim       | None                      |
|           | Branch     |           | Branch Claim      | Dispatcher ***        | Dispatcher ***              |                           |
|           | Claim      |           | Dispatcher        |                       |                             |                           |
|           | Dispatcher |           |                   |                       |                             |                           |
| F Handler |            | New user  | COMP Claim        | COMP Claim Handler    | COMP Claim Handler          | COMP Claim Handler        |
|           |            |           | Handler           |                       |                             |                           |
| G Handler |            | New user  | COMP Claim        | COMP Claim Handler    | COMP Claim Handler Team     | COMP Claim Handler Team   |
|           |            |           | Handler Team      | Team Leader           | Leader                      | Leader                    |
|           |            |           | Leader            |                       |                             |                           |
| H Handler |            | New user  | COMP Branch       | COMP Branch Claim     | COMP Branch Claim Handler * | COMP Branch Claim Handler |
|           |            |           | Claim Handler     | Handler *             |                             | *                         |
| I Handler |            | New user  | COMP Claim        | COMP Claim Dispatcher | COMP Claim Dispatcher **    | COMP Claim Dispatcher **  |
|           |            |           | Dispatcher        | **                    |                             |                           |
| J Handler |            | New user  | COMP Branch       | COMP Branch Claim     | COMP Branch Claim           | COMP Branch Claim         |
|           |            |           | Claim Dispatcher  | Dispatcher ***        | Dispatcher ***              | Dispatcher ***            |

| Not Protectively marked ©Claims Portal Ltd, 20 | .3 Page 30 of 32 |
|------------------------------------------------|------------------|
|------------------------------------------------|------------------|

| User      | Release 2<br>profile | Converted<br>/ New<br>user | Release 3 profile                          | Allocate user                       | Allocate user                           | Allocate user                             |
|-----------|----------------------|----------------------------|--------------------------------------------|-------------------------------------|-----------------------------------------|-------------------------------------------|
| K Handler |                      | New user                   | COMP RTA Claim<br>Handler                  | COMP Claim Handler                  | COMP RTA Claim Handler                  | None                                      |
| L Handler |                      | New user                   | COMP RTA Claim<br>Handler Team<br>Leader   | COMP Claim Handler<br>Team Leader   | COMP RTA Claim Handler<br>Team Leader   | None                                      |
| M Handler |                      | New user                   | COMP RTA<br>Branch Claim<br>Handler        | COMP Branch Claim<br>Handler *      | COMP RTA Branch Claim<br>Handler *      | None                                      |
| N Handler |                      | New user                   | COMP RTA Claim<br>Dispatcher               | COMP Claim Dispatcher<br>**         | COMP RTA Claim Dispatcher<br>**         | None                                      |
| O Handler |                      | New user                   | COMP RTA<br>Branch Claim<br>Dispatcher     | COMP Branch Claim<br>Dispatcher *** | COMP RTA Branch Claim<br>Dispatcher *** | None                                      |
| P Handler |                      | New user                   | COMP EL/PL<br>Claim Handler                | None                                | None                                    | COMP EL/PL Claim Handler                  |
| Q Handler |                      | New user                   | COMP EL/PL<br>Claim Handler<br>Team Leader | None                                | None                                    | COMP EL/PL Claim Handler<br>Team Leader   |
| R Handler |                      | New user                   | COMP EL/PL<br>Branch Claim<br>Handler      | None                                | None                                    | COMP EL/PL Branch Claim<br>Handler *      |
| S Handler |                      | New user                   | COMP EL/PL<br>Claim Dispatcher             | None                                | None                                    | COMP EL/PL Claim<br>Dispatcher **         |
| T Handler |                      | New user                   | COMP EL/PL<br>Branch Claim<br>Dispatcher   | None                                | None                                    | COMP EL/PL Branch Claim<br>Dispatcher *** |

#### Notes

| Not Protectively marked | ©Claims Portal Ltd, 2013 | Page 31 of 32 |
|-------------------------|--------------------------|---------------|

| Release 3 – Web User Release Notes | Version: 1.0     |
|------------------------------------|------------------|
|                                    | Date: 22/05/2013 |

- \* If the claim belongs to same branch as the user
- \*\* If the claim is not yet accepted
- \*\*\* If the claim is not yet accepted and it belongs to the same branch as the user

| Not Protectively marked | ©Claims Portal Ltd, 2013 | Page 32 of 32 |
|-------------------------|--------------------------|---------------|
|-------------------------|--------------------------|---------------|